## MINNESOTA IT SERVICES

## Saving a shortcut to the Active Directory Password Reset to your phone

- 1. On your phone, go to Safari and type in <u>http://passwordreset.dot.state.mn.us</u> or you can enter the home page to register- <u>www.dot.state.mn.us/passwordreset</u>
- 2. Click on the Square with the up arrow to save the shortcut

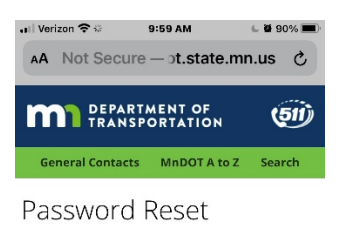

## Unlock your network account

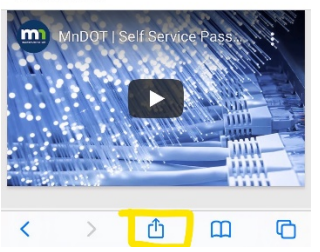

Figure 1-Password Reset-External Site

3. Add to Home Screen

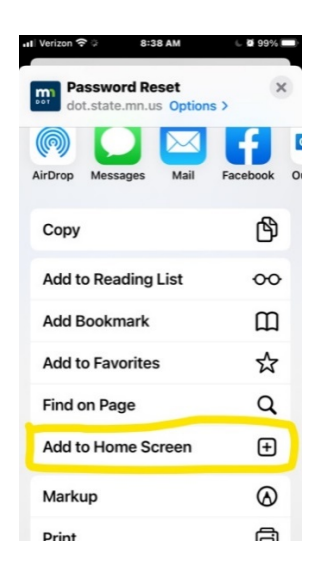

Figure 2- Add to Home Screen option

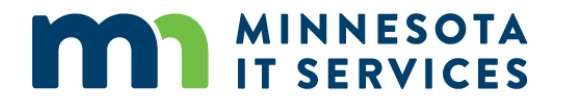

4. Click on **Add** to add to Home Screen

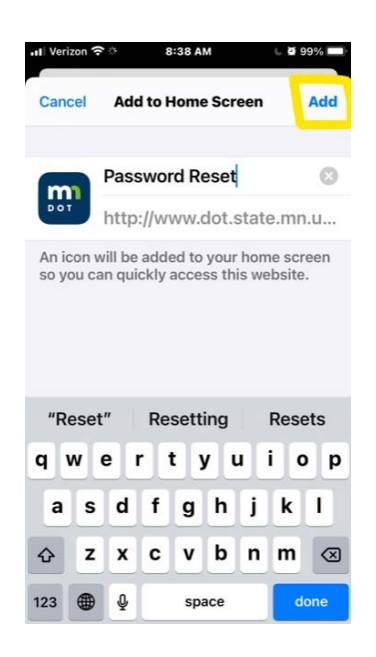

Figure 3- Adding shortcut to Home Screen

5. Password Shortcut will be on your Home Screen

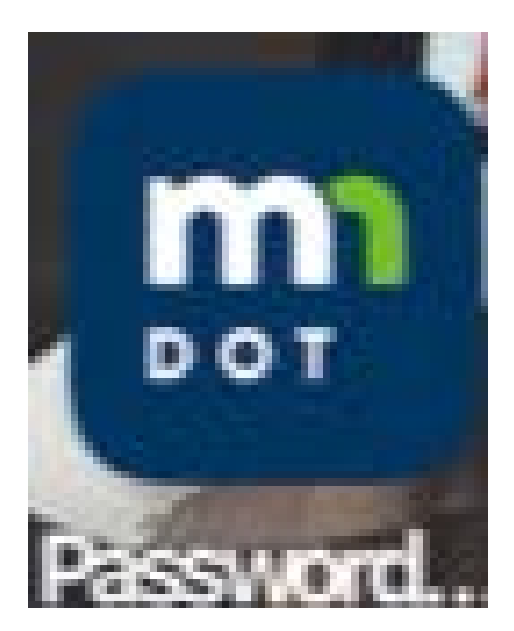

Figure 4- Shortcut image on Home Screen